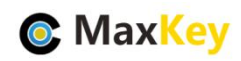

#### MaxKey 和禅道项目管理

#### 单点登录集成指南

### 1. MaxKey 介绍

MaxKey 社区专注于身份安全管理(IM)、单点登录(SSO)和云身份认证(IDaas)领域,将为客户提供企业级的身份管理和认证,提供全面的 4A 安全管理(指 Account, Authentication, Authorization 和 Audit)。

为企业提供社区版 IAM 产品,减少企业建设 IAM 的成本;同时提供企业版的 IAM 咨询和 技术支持,从而提高客户体验和降低企业内部的自开发成本。

MaxKey 单点登录认证系统,谐音为马克思的钥匙寓意是最大钥匙,是**业界领先的 IAM** 身份管理和认证产品;支持 OAuth 2.x/OpenID Connect、SAML 2.0、JWT、CAS、SCIM 等 标准协议;提供简单、标准、安全和开放的用户身份管理(IDM)、身份认证(AM)、单点登录 (SSO)、资源管理和权限管理等。

官方网站地址: https://www.maxkey.top/

# 2. 禅道(ZenTao)介绍

禅道是第一款国产的开源项目管理软件,她的核心管理思想基于敏捷方法 scrum,内置 了产品管理和项目管理,同时又根据国内研发现状补充了测试管理、计划管理、发布管理、 文档管理、事务管理等功能,在一个软件中就可以将软件研发中的需求、任务、bug、用例、 计划、发布等要素有序的跟踪管理起来,完整地覆盖了项目管理的核心流程。

官方网站地址: https://www.zentao.net/

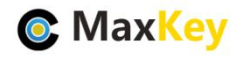

3. 禅道安装配置

禅道 11.5.1 版本开始,增加第三方应用免密登录禅道的功能

具体单点登录的方案

https://www.zentao.net/book/zentaopmshelp/344.html

软件下载

https://www.zentao.net/download.html

ZenTaoPMS.\*\*\*.win\*\*.exe

在 window 本地安装

安装完成后目录

#### 此电脑 > Windows (C:) > IDES > xampp

| ^ | 名称 个        | 修改日期             | 类型   |
|---|-------------|------------------|------|
|   | 🧵 adminer   | 2020/9/10 10:15  | 文件夹  |
|   | 🧵 apache    | 2020/9/9 16:09   | 文件夹  |
|   | 📕 htdocs    | 2020/9/9 16:13   | 文件夹  |
|   | 📕 mysql     | 2021/3/11 21:51  | 文件夹  |
|   | 📕 php       | 2020/9/23 9:17   | 文件夹  |
|   | 📕 runner    | 2020/9/24 17:11  | 文件夹  |
|   | services    | 2020/9/9 16:09   | 文件夹  |
|   | 📕 sliksvn   | 2020/9/30 14:02  | 文件夹  |
|   | 📜 tmp       | 2021/3/11 22:14  | 文件夹  |
|   | 📕 xxd       | 2020/9/9 16:13   | 文件夹  |
|   | 🧵 zentao    | 2020/12/18 11:44 | 文件夹  |
|   | 🧵 zentaoep  | 2020/12/18 11:44 | 文件夹  |
|   | 🧵 zentaopro | 2020/12/18 11:44 | 文件夹  |
|   | readme.txt  | 2020/9/9 16:09   | 文本文档 |
|   | 🚱 start.exe | 2020/10/31 14:44 | 应用程序 |

运行 start.exe

点击"服务",修改端口避免和 maxkey 冲突

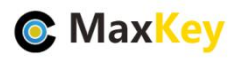

|                                                                                                    |                                                                                                    | - 🗆 X                                                                                                    |
|----------------------------------------------------------------------------------------------------|----------------------------------------------------------------------------------------------------|----------------------------------------------------------------------------------------------------|
| 言 帮助 退出                                                                                                    |                                                                                                    |                                                                                                    |
| 访问和智端口                                                                                                    | 首官网                                                                                                    | 启动聊天服务                                                                                                    |
| apache 端□<br>tt端<br>80<br>1: 8(<br>安详<br>mysql 端□<br>3307<br>▼<br>浙安<br>1: 3:<br>1: 3:<br>1: 3:<br>1: 3:<br>1: 3:<br>1: 3:<br>1: 5:<br>1: 5:<br>1: |                                                                                                    | ^                                                                                                    |
| rt那<br>服ś                                                                                                    |                                                                                                    |                                                                                                    |
|                                                                                                    | <ul> <li>書 帮助 退出</li> <li>访问:</li> <li>部置端口</li> <li>apache 端口</li> <li>apache 端口</li> <li>80</li> <li>第30</li> <li>第4</li> <li>第5</li> <li>第6</li> <li>第7</li> <li>第7</li> <li>第7</li> <li>第7</li> <li>第7</li> <li>第7</li> <li>第7</li> <li>第7</li> <li>第7</li> <li>第7</li> <li>第7</li> <li>第7</li> <li>第7</li> <li>第8</li> <li>第8</li> <li>第9</li> <li>第9</li> <li>10</li></ul> | 富 帮助 退出 访问 配置端口 apache 端口 (apache 端口 (apache ঝ口 (apache ঝ口 (apache ঝ口 |

去掉"启用 Apache 用户访问验证",后"启动禅道"

|                                                                                                    | - 🗆 X  |  |  |  |  |  |  |
|----------------------------------------------------------------------------------------------------|--------|--|--|--|--|--|--|
| 服务 密码 日志 工具 语言 帮助 退出                                                                                                    |        |  |  |  |  |  |  |
| 启动禅道 访问禅道 已停止 <b>禅道官网</b>                                                                                                    | 启动聊天服务 |  |  |  |  |  |  |
| 正在启动服务: apachezt端口:80<br>成功启动服务,端口号为: 80<br>正在安装服务: mysqlzt安装成功。<br>正在启动服务: mysqlzt端口:3307<br>成功启动服务,端口号为: 3307<br>禅道正在运行,点击"访问"按钮来使用。<br>你也可以直接在浏览器访问: http://127.0.0.1:80/index.php | ^      |  |  |  |  |  |  |
| 正在停止<br>正在停止服务: apachezt…服务已停止。<br>正在停止服务: mysqlzt…服务已停止。<br>>                                                                                                    |        |  |  |  |  |  |  |
| □ 启用 Apache 用户访问验证 账号:zentao 密码:e0da93e1Aq9 更改 复制密码                                                                                                    |        |  |  |  |  |  |  |

# 4. 禅道配置免密登录禅道

https://www.zentao.net/book/zentaopmshelp/344.html

禅道 11.5.1 版本开始,增加第三方应用免密登录禅道的功能。

下面,我们来介绍一下免密登录的具体配置。

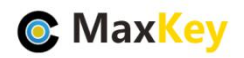

## 4.1. 一、添加应用,开启免密登录

登录禅道,到后台--二次开发--应用,添加应用时开启免密登录。 只有免密登录,选择开启后方可使用。

| 名称   | 测试免密登录                                    | *       |
|------|-------------------------------------------|---------|
| 代号   | test                                      | *       |
| 免密登录 | ◎ 关闭 ⑧ 开启                                 |         |
| 密钥   | a5246932b0f371263c252384076cd3f0          | * 重新生成密 |
| IP   | 允许访问API的应用ip,多个ip用逗号隔开。支持IP段,如192.168.1.* | 一 无限制   |
| 描述   |                                           |         |

#### 4.2. 二、免密登录的签名机制

以图中红框内容为例,假设你的禅道访问地址为 www.zentao.net 或者 http://47.105.128.128/biz 。

我们的请求格式则为:

http://www.zentao.net/api.php?m=user&f=apilogin&account=account&code=test&time=timestamp&token=token

或者

http://47.105.128.128/biz/api.php?m=user&f=apilogin&account=account&code=test&time=timestamp&token=token&token&t

| D ◆     名称 ◆     代号 ◆     密钥 ◆     IP ◆       3     测试免密登录     test     a5246932b0f371263c252384076cd3f0     * |
|----------------------------------------------------------------------------------------------------|
| 3 测试免密登录 test a5246932b0f371263c252384076cd3f0 *                                                               |
|                                                                                                    |
|                                                                                                    |

说明:

m:模块名,是固定的,不可更改。

f:方法名,是固定的,不可更改。

account: 你想要登录的用户名, 该用户需存在于禅道系统中。

code:应用代号。

time:当前时间戳,php可用 time()函数获取。时间戳只一次有效,下次免密登录时,需要刷新页面。

token: 算法为: code、应用密钥、time()字符串合并,再进行 md5 加密。

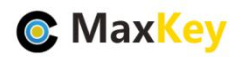

\$code = 'test'; \$key = 'a5246932b0f371263c252384076cd3f0'; \$time = '1557034496'; \$token = md5(\$code . \$key . \$time);

## 4.3. 三、错误提示

- 401 缺少参数或应用未设置密钥
- 403 被限制访问
- 404 应用不存在
- 405 token 已失效
- 406 用户不存在
- 407 错误的时间戳

# 5. MaxKey 配置及登录验证

#### 5.1. 应用配置

进入后台"应用管理",编辑应用

| <mark>●</mark> Max <mark>Key</mark> 身份安 | 全管理系统 | 充        |                |            |      | 欢迎您: <b>系统管理员 (</b> admin) 📃 🗭 |
|-----------------------------------------|-------|----------|----------------|------------|------|--------------------------------|
| <b>骨</b> 首页                             |       | 前田夕称。    |                |            |      | _                              |
| 🌲 机构管理                                  |       | 应用也称。    | 查询             | 展开新增       | 编辑   | 剧除                             |
| 🛔 用户管理                                  |       | 图标       | 应用名称           | 访问协议       | 类型   | 供应商                            |
| ♥ 应用管理                                  |       | <b>e</b> | Jenkins        | CAS        | DEV  | Jenkins                        |
| ▲ 約等理                                   |       | 6        | 禅道项目管理         | Extend_API | PM   | 神道                             |
| ♥♥ <sup>11日1年</sup>                     |       | <b>S</b> | JumpServer 堡垒机 | CAS        | 运维   | 杭州飞致云信息科技有限公司                  |
| -<br>④ 日志审计                             |       | **       | 泛微OA           | CAS        | OA   | 泛微                             |
|                                         |       | ٥        | 有道云笔记          | Form_Based | SAAS | 网易                             |
|                                         |       |          | 腾讯。企业邮箱        | Extend_API | OA   | <sup>腾讯</sup><br>□中♪。,简(       |
|                                         |       | D        | 020A           | OAuth_v2.0 | OA   | 兰德纵横                           |
|                                         |       | •        | 云速邮箱           | Extend_API | SAAS | 华为                             |

配置主要明细入下

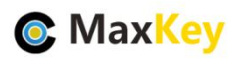

| 应用基本信息 |                                       |        |                                  |     |  |  |  |  |
|--------|---------------------------------------|--------|----------------------------------|-----|--|--|--|--|
| 唯一编码:  | 6c916ccd-3769-4d16-b642-d9c07ea79f28  | 应用秘钥:  | PHk7MTAwMzIwMjEyMDAyMTA1MjU4HK   | 生成  |  |  |  |  |
| 应用名称:  | 禅道项目管理                                |        |                                  |     |  |  |  |  |
| 登录地址:  | http://zentao.maxkey.top:9530/zentao/ |        |                                  |     |  |  |  |  |
| 注销地址:  |                                       | 注销方式   | 无                                | ~   |  |  |  |  |
| 访问协议:  | Extend_API                            | 类型:    | PM                               |     |  |  |  |  |
| 图标:    | 6                                     | 排序     | 5                                |     |  |  |  |  |
| 供应商:   | 禅道                                    | 供应商网址: | https://www.zentao.net/          |     |  |  |  |  |
| 权限范围   | 所有用户                                  | 扩展属性   | 请选择                              |     |  |  |  |  |
| 适配:    | 启用                                    | 适配器:   | 禅道项目管理适配器                        | 请选择 |  |  |  |  |
| 描述:    | 项目管理                                  |        |                                  |     |  |  |  |  |
|        |                                       |        |                                  |     |  |  |  |  |
| 凭证:    | maxkey                                | 秘钥:    | f71792dfebf23d62bc4d65d1513087e3 |     |  |  |  |  |
| 凭证类型:  | 系统配置                                  | •      |                                  |     |  |  |  |  |
| 系统属性:  | 受录账号                                  |        |                                  | ~   |  |  |  |  |
|        |                                       |        |                                  |     |  |  |  |  |

#### 配置对应关系

| 序号 | MaxKey | 参数                       | 备注   |
|----|--------|--------------------------|------|
| 1  | 登录地址   | http://127.0.0.1/zentao/ |      |
| 2  | 访问协议   | API扩展                    |      |
| 3  | 适配     | 启用                       |      |
| 4  | 适配器    | 禅道项目管理适配器                |      |
| 5  | 凭证     |                          | 禅道代号 |
| 6  | 密钥     |                          | 禅道密钥 |

## 5.2. 应用访问赋权

| MaxKey身份安全管理系统           欢迎您:系统管理员 (admin) |             |      |          |                        |            |              |                      |
|--------------------------------------------|-------------|------|----------|------------------------|------------|--------------|----------------------|
|                                            | <b>睂</b> 首页 | 访问权限 | 建管理      |                        |            | 首页/组管理/访问权限管 |                      |
|                                            | 🛔 机构管理      | ţ    | 用户组:     | 内部用户组 请选择              | 查询 展开      |              | 新增成员 删除成员            |
|                                            |             |      |          |                        |            |              |                      |
|                                            | ❷ 应用管理      |      | 图标       | 应用名称                   | 访问协议       | 类型           | 供应用                  |
|                                            | ▲■ 账号管理     |      | ୍ତ       | 禅道项目管理                 | Extend_API | PM           | 禅道                   |
| ~                                          | 💫 组管理       |      | <b>e</b> | Jenkins                | CAS        | DEV          | Jenkins              |
|                                            | ■ 组管理       |      | **       | 泛微OA                   | CAS        | OA           | 泛微                   |
|                                            | ☞ 成员管理      | 0    | ٢        | MaxKey管理系统             | JWT        | MANAGEMENT   | МахКеу               |
|                                            | ♣ 访问权限管理    |      | 1        | SpringSecurity OAuth20 | OAuth_v2.0 |              | springsecurity oauth |
| >                                          | ✿ 配置管理      | 0    |          | 云速邮箱                   | Extend_API | SAAS         | 华为                   |
| >                                          | ● 日志审计      |      | 1        | JumpServer 堡垒机         | CAS        | 运维           | 杭州飞致云信息科技有限公司        |

如果不在该列表内,可以"新增成员"

#### 5.3. 单点登录验证

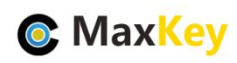

重新登录 https://sso.maxKey.top/maxkey,点击"禅道"图标单点登录

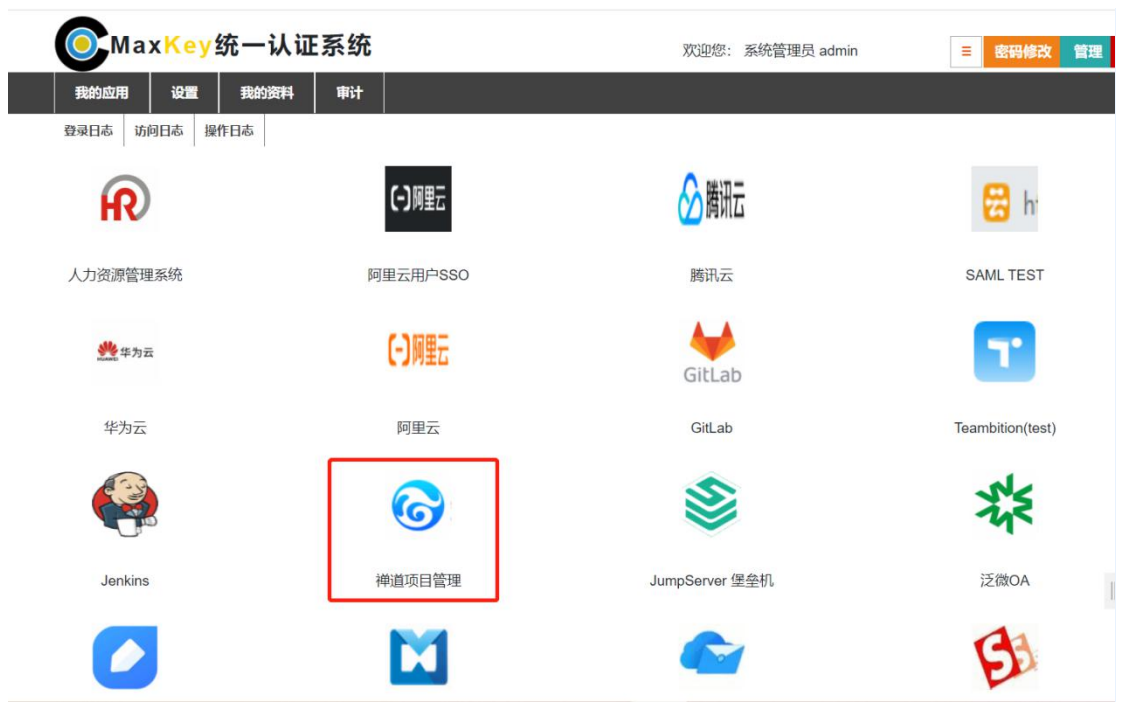